Инструкция по записи на вакцинацию от COVID-19

 Для начала необходимо для подразделения и врача выполнить пункты инструкции <u>https://s.eamk.pro/attachments/download/61506/Инструкция%20отображения%20р</u> <u>асписания%20на%20ЕПГУ%20.pdf</u>

м

П

Ta

54

- Далее необходимо проверить OIDна подразделении
- Для этого в Структуре МО встаем на филиал в котором находится наш кабинет

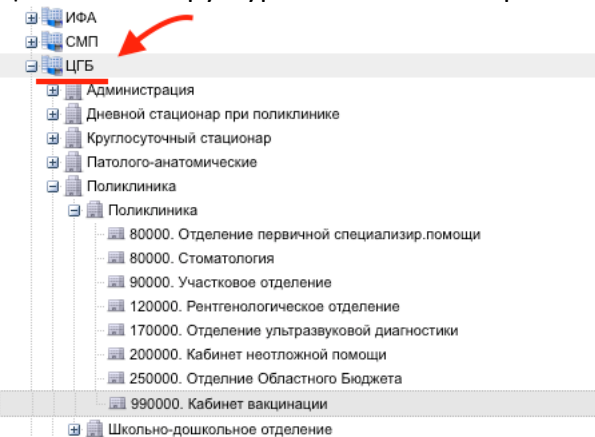

Справа выбираем вкладку Группа отделений, выбираем отделение где расположен кабинет, и нажимаем Изменить.

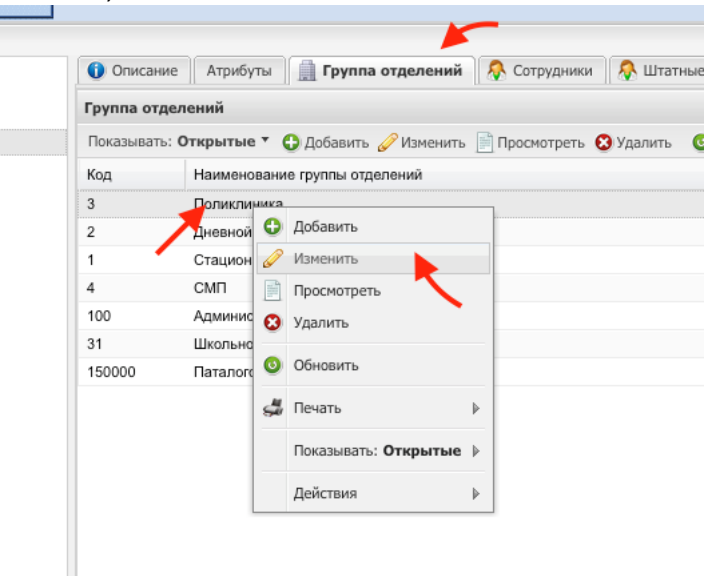

## На вкладке ФРМО смотрим какой ОІ рказан

|                                               | вание                                                                           | × |
|-----------------------------------------------|---------------------------------------------------------------------------------|---|
| Основные данные ФРМО                          | ←                                                                               |   |
| Не передавать на ФРМО:                        |                                                                                 |   |
| ФРМО справочник структурных<br>подразделений: | Поликлиника (1.2.643.5.1.13.13.12.2.66.6875.0.184232) Дата начала: 01.01.2020 🗸 | × |
| ОИД ФРМО Структурного<br>подразделения:       | 1.2.643.5.1.13.13.12.2.66.6875.0.184232                                         |   |
| Тип (ФРМО):                                   | 1. Амбулаторный                                                                 | ~ |
| Профиль (ФРМО):                               | Поликлиники (поликлинические отделения)                                         | ~ |
| Обособленность:                               | Нет 💙                                                                           |   |
| Прием на дому:                                | Да 🛩                                                                            |   |
|                                               |                                                                                 |   |
|                                               |                                                                                 |   |
|                                               |                                                                                 |   |
|                                               |                                                                                 |   |
|                                               |                                                                                 |   |
|                                               |                                                                                 |   |
|                                               |                                                                                 |   |
|                                               |                                                                                 |   |
|                                               |                                                                                 |   |
|                                               |                                                                                 |   |
|                                               |                                                                                 |   |
|                                               |                                                                                 |   |
|                                               |                                                                                 |   |
|                                               |                                                                                 |   |
|                                               |                                                                                 |   |

## Сверяем его с письмом МЗ, которое можно найти здесь

https://s.eamk.pro/attachments/66878/2 5242730225900456465.odt

В нем в приложении ищем свою МО и проверяем что там указан такой же OID

| 68 1.2.643.5.1.13.13.12.2.66.6875.0.184232 ПБУЗ СО «Центральная городская больница город<br>Верхняя Тура», Поликлиника | 68 | 1.2.643.5.1.13.13.12.2.66.6875.0.184232 | ГБУЗ СО «Центральная городская больница город<br>Верхняя Тура», Поликлиника |
|----------------------------------------------------------------------------------------------------|----|-----------------------------------------|-----------------------------------------------------------------------------|
|----------------------------------------------------------------------------------------------------|----|-----------------------------------------|-----------------------------------------------------------------------------|

Если они не совпадают то отправляем тот который прописан в Промеде на почту <u>SadykovaLF@mis66.ru</u>

- Настраиваем сам кабинет вакцинации Выбираем отделение, где находится кабинет вакцинации

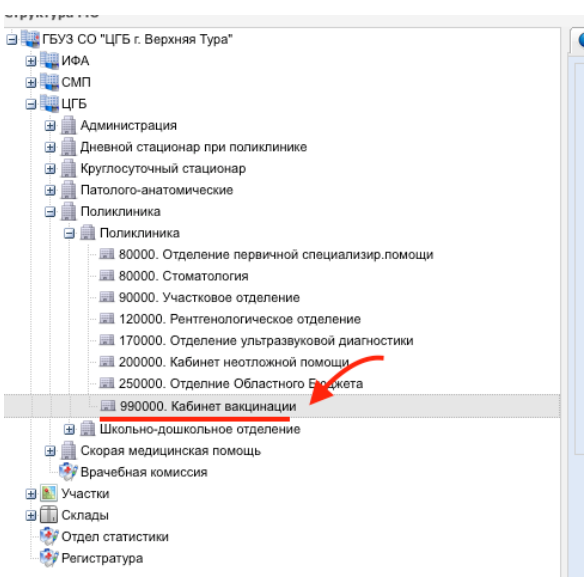

В правой части на вкладке Сотрудники, добавляем либо меняем сотрудника

|           |                    | -                                                                          |
|-----------|--------------------|----------------------------------------------------------------------------|
| Показыва: | ть: <b>Открыты</b> | не 🔻 🕒 Добавить 🥜 Изменить 😢 Удалить 🛛 💿 Обновить 🛛 媾 Печать 🔻 [ Расписани |
| Таб.№     | Дата рожд…         | ФИО сотрудни Добавить (INS)                                                |
|           | 16.02.1966         | МАЛИНОВСКАЯ НАТАЛИЯ ГЕННАДЬЕВНА                                            |
| 5495      | 29.05.1970         | РУМЯНЦЕВ ИГОРЬ ЮРЬЕВИЧ                                                     |

На вкладке Описание добавляем Примечание Кабинет вакцинации от COVID-19(окончание примечания может быть любым, но начало должно быть именно таким слово в слово)

| есто работы: Ред                 | цактирование  |                                                                                 | 3   |
|----------------------------------|---------------|---------------------------------------------------------------------------------|-----|
| Сотрудник:                       |               | МАЛИНОВСКАЯ НАТАЛИЯ ГЕННАДЬЕВНА (16.02.1966)                                    | ать |
| Строка штатного ра               | асписания:    | 990000. Кабинет вакцинации - Медицинская сестра процедурной 👂 🥜 Редактиров      | ать |
| абельный номер:                  |               |                                                                                 |     |
| елефон:                          |               |                                                                                 |     |
| Фиктивное место р                | асты:         |                                                                                 |     |
| Период работы                    | Описание      | Атрибуты ЭР Невыплаты ДЛО Тарификация Движение кадров                           |     |
| Гип занятия должн                | ости:         | Основная должность                                                              | ~   |
| Ставка:                          |               | 1                                                                               |     |
| Режим работы:                    |               | Работающий на постоянной работе                                                 | 9   |
| Отношение к военной службе:      |               | Невоеннообязанный                                                               | ~   |
| Специальность врача:             |               | (16) Сестринское дело (V021: 39 - Общая врачебная практика (семейная медицина)) | ~   |
| численность прикр                | епления:      |                                                                                 |     |
| Работает в ОМС:                  |               | ×                                                                               |     |
| Запретить выбор м<br>зокументах: | еста работы в |                                                                                 |     |
| Трием на дому:                   |               |                                                                                 |     |
| Тримечание:                      | $\rightarrow$ | Кабинет вакцинации от COVID-19 (первый этап) каб 119                            |     |
|                                  |               |                                                                                 |     |
|                                  |               |                                                                                 |     |
|                                  |               |                                                                                 |     |
|                                  |               |                                                                                 |     |
| Сохранить                        |               |                                                                                 | ена |
| Companying                       |               |                                                                                 |     |

Сохраняем

Настройка завершена, можно проверять

Проверить запись можно на сайте Госуслуг, на примере пациента прикрепленного к вашей медицинской организации, причем именно в разделе записи на Вакцинации от COVID-19, **через запись к врачу проверять бесполезно.** 

Вот ссылка сразу на нужный раздел

https://www.gosuslugi.ru/10069/1